# PLAYER SERVICES ACCOUNT

- The Player Services Account is a responsible gaming tool.
- The account allows users to set time/ spend limits, review their time/ spend history and learn how VLTs work.
- Registration is voluntary and anonymous.
- The red 'X' closes the Player Services Window and the 'PS Login' button reopens it.

# Registration

- Player selects 'PS Login' to view the Player Services Window.
- To register the player selects the 'Login/ Register' button on the Player Services Window.

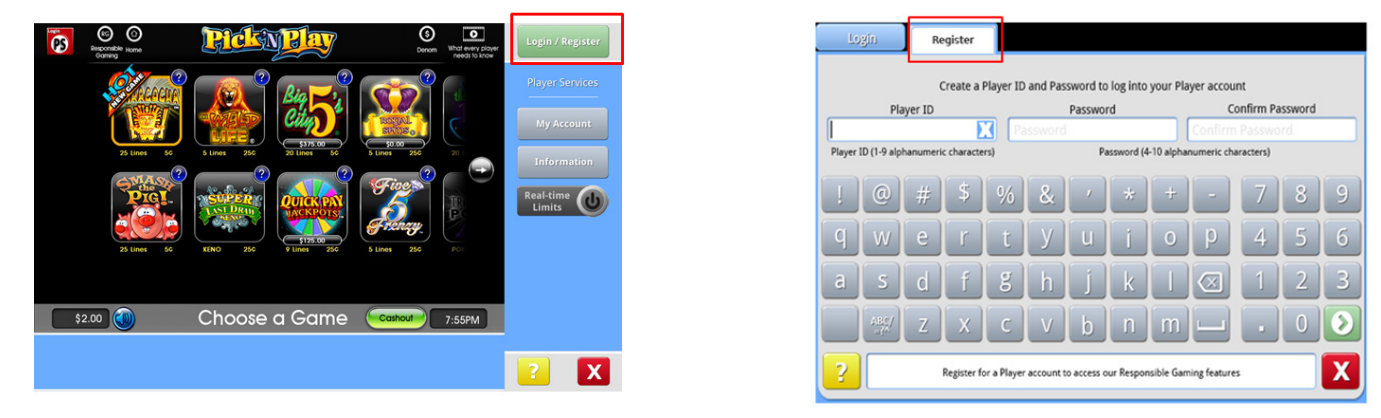

• The player selects the 'Register' tab to enter a new Player ID (9 characters - letters or numbers) and Password (4 to 10 characters - letters or numbers).

#### Login

- Player selects 'PS Login' to view the Player Services Window.
- To login the player selects the 'Login/ Register' button on the Player Services Window.

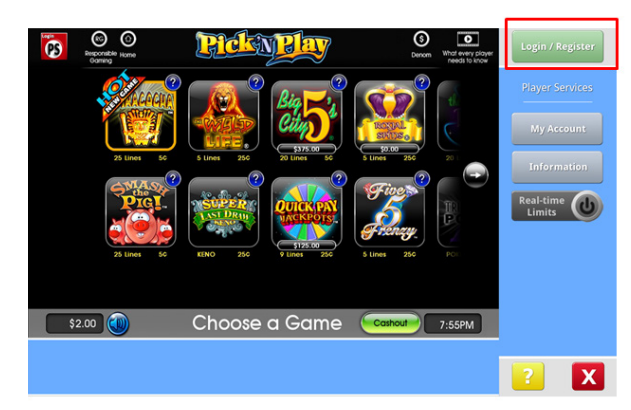

|   | plave       | er123 |        |   | _ |   |   | **** | **          |       |   |   |
|---|-------------|-------|--------|---|---|---|---|------|-------------|-------|---|---|
|   | (1)         | Pla   | yer ID | ) |   |   |   |      | Pas         | sword |   |   |
| ! | 0           | #     | \$     | % | & | , | * | +    | -           | 7     | 8 | 9 |
| q | W           | e     | r      | t | У | u | i | 0    | р           | 4     | 5 | 6 |
| а | S           | d     | f      | g | h | j | k |      | $\boxtimes$ | 1     | 2 | 3 |
|   | ABC/<br>=?^ | Z     | x      | С | V | b | n | m    |             |       | 0 |   |
|   |             |       |        |   |   |   |   |      |             |       |   | _ |

• To login the player selects the 'Login' tab to enter existing Player ID and Password.

# **Player ID and Password Change**

Player ID and Passwords can be changed after Login by selecting 'My Account' on the Player Services Window.

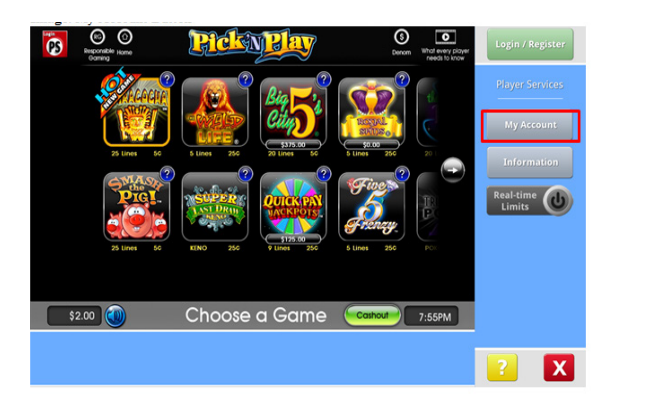

| My Account<br>Home | Ciange<br>Player ID           | Ciange<br>Password              |  |
|--------------------|-------------------------------|---------------------------------|--|
|                    | Change<br>Plaver ID           | Change<br>Password              |  |
|                    | Change your<br>Player ID here | Change Account<br>Password here |  |
|                    | r layer to there              | i assinci a nere                |  |
|                    |                               |                                 |  |
|                    |                               |                                 |  |
|                    |                               |                                 |  |
|                    |                               |                                 |  |
|                    |                               |                                 |  |

Player selects 'Change Player ID' tab to enter existing Player ID, new Player ID (9 characters - letters or numbers) and will confirm Player ID change by entering existing password.

Player selects 'Change Password' tab to enter existing Password and the new Password (4 to 10 characters - letters or numbers).

| My Ass<br>Hom | tount<br>en | Cl<br>Pla | hange<br>iyer ID |   | Ciange<br>Pacowor | 4       |      |   |      |       |      |   |
|---------------|-------------|-----------|------------------|---|-------------------|---------|------|---|------|-------|------|---|
| Andre         | w           | Disuss    | 10               | A | ndrew1            | 979     |      |   | **** | *     | uand |   |
|               | current     | Player    | ID               |   | IN C              | ew Play | erib |   |      | Passw | lora |   |
|               | 0           | #         | \$               | % | &                 | ,       | *    | + | -    | 7     | 8    | 9 |
| 7             | w           | e         | r                | t | У                 | u       | l    | 0 | р    | 4     | 5    | 6 |
|               | 5           | d         | f                | g | h                 | j       | k    |   |      | 1     | 2    | 3 |
|               | ABC/        | z         | x                | с | v                 | b       | n    | m |      |       | 0    |   |
|               |             | _         | _                | _ | _                 |         |      |   | _    |       |      |   |
| 2             |             |           |                  |   |                   |         |      |   |      |       |      | X |

• The player will need to register for a new account if they forget their Player ID and/or Password. As no personal information is collected through the account registration process, there is no ability to verify account holders.

#### **RG Home Menu**

- The RG Home Menu allows the player to set time and spend limits, review time and spend history and to learn more about VLTs.
- The player selects the 'Information' button on the Player Services Window on the main menu to enter the RG Home Menu.

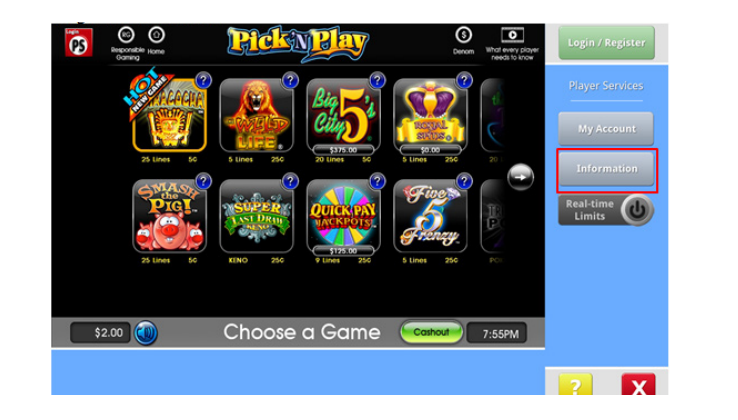

| RG Home | RG<br>Limits                    | View Limits<br>History  | Informatio       | n                                                                     |   |
|---------|---------------------------------|-------------------------|------------------|-----------------------------------------------------------------------|---|
|         | RG Limits                       | View<br>History         |                  | Information                                                           |   |
|         | Manage game play<br>limits here | View game pla<br>here   | y history        | Learn about<br>gaming information by<br>viewing this Tutorial<br>here |   |
|         |                                 |                         |                  |                                                                       |   |
|         |                                 |                         |                  |                                                                       |   |
|         |                                 |                         |                  |                                                                       |   |
| ?       | :                               | Select a responsible ga | iming feature to | o use                                                                 | X |

#### Set Time and Spend Limits

- The player selects the 'RG Limits' on the RG Home menu.
- The RG limits screen allows players to view, set and change their time and spend limits.

# Set Spend Limits

To set spend limits the player selects the '\$' tab.

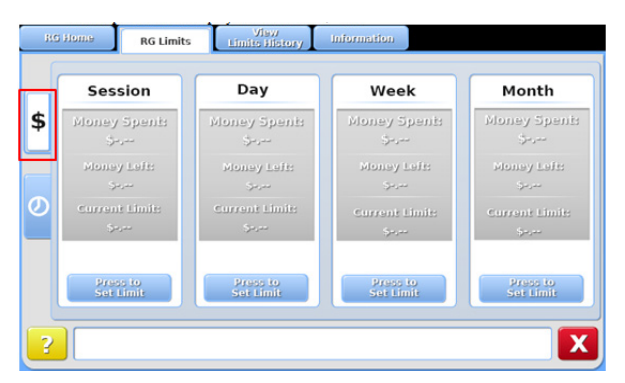

| 5 | Current Limit:       | \$          | 1 2 3 |   |
|---|----------------------|-------------|-------|---|
|   | Money Spent:         | \$          | 4 5 6 |   |
| D | New Limit:           | New Limit   | 789   |   |
|   | New Limit Effective: | Immediately | 800   | 1 |

- The player selects 'Press to Set Limit' for a specific time period to add desired limits.
- Time Periods:
  - Session Tracks the spend limits for that particular session, from login to logout
  - Day Tracks the spend limits for that game day (9:30am to 2:00am)
  - Week Tracks the spend limits for the week
  - Month Tracks the spend limits for the month
- A screen pops up allowing for the addition of a limit.
- The green we button is used to submit the new limit and a pop-up window appears requesting player confirmation.

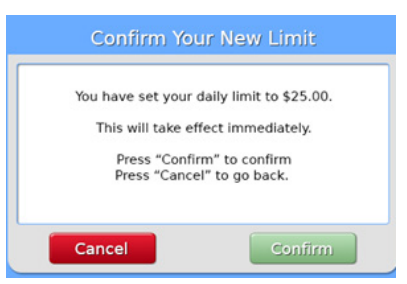

# Set Time Limits

• To set time limits the player selects the 'clock' tab.

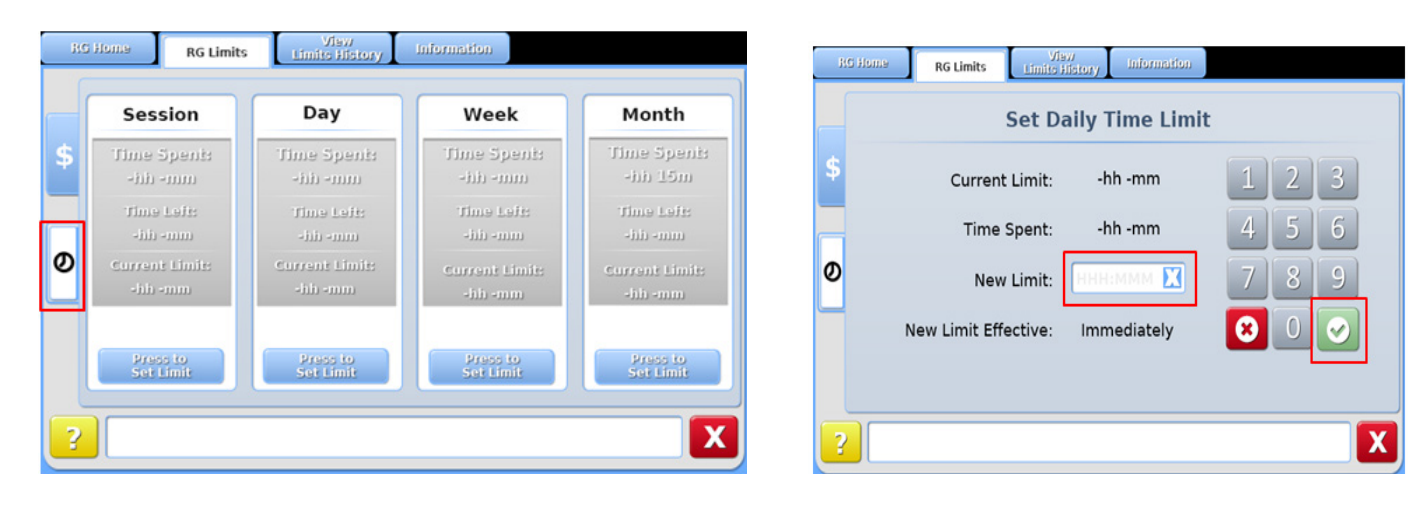

- The player selects 'Press to Set Limit' for a specific time period to add desired limits.
- Time Periods:
  - Session Tracks the spend limits for that particular session, from login to logout
  - Day Tracks the spend limits for that game day (9:30am to 2:00am)
  - Week Tracks the spend limits for the week
  - Month Tracks the spend limits for the month
- A screen pops up allowing for the addition of a limit.
- The green 🖾 button is used to submit the new limit and a pop-up window appears requesting player confirmation.

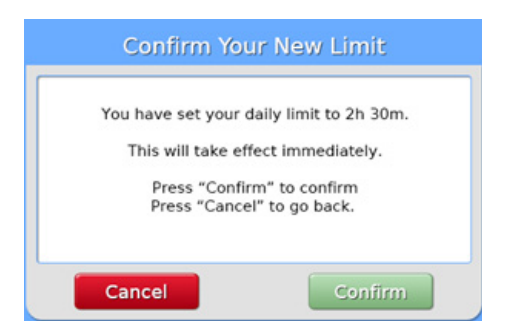

#### **Track Time and Spend Limits**

- The player selects 'RG Limits' on the RG Home Menu to track time and spend limits.
- When limits have been previously set and played against, the RG Limits will display as follows: **Parameters Tracked:**

Money Spent – Indicates the current used value for the chosen period Money Left – Indicates the current remaining value for the period Current Limit - Indicates the values that have been set for the chosen period **Color Legend:** Gray - No limit set Blue - Limits are set Yellow - Approaching set limit Red - Limit reached

| R  | Home RG Limit           | s View<br>Limits History   | Information                |                          | RG | Home RG Limit             | ts View<br>Limite History | Information              |                          |
|----|-------------------------|----------------------------|----------------------------|--------------------------|----|---------------------------|---------------------------|--------------------------|--------------------------|
|    | Session                 | Day                        | Week                       | Month                    |    | Session                   | Day                       | Week                     | Month                    |
| \$ | Money Spents<br>Server  | Your Winnings:<br>\$25.00  | Money Speni:<br>\$100.00   | Money Spenit<br>جرین     | \$ | Time Spenis<br>-ith -mm   | Time Spenis<br>5h 30m     | Time Speni:<br>20h 45m   | Time Speni:<br>40h 15m   |
|    | Money Left:<br>جرمہ     | Money Left:<br>\$125.00    | Money Left:<br>\$75.00     | Money Left:<br>جریب      |    | Time Left:<br>-hii -mm    | Time Leit:<br>2h Om       | Time Left:<br>9h 15m     | Time Left:<br>9h 45m     |
| 0  | Current Limit:<br>Şəşəə | Current Limit:<br>\$100.00 | Current Limit:<br>\$175.00 | Current Limits<br>Secret | 0  | Current Limit:<br>-hh -mm | Current Limit:<br>7h 30m  | Current Limit:<br>30h Om | Current Limit:<br>50h 0m |
|    | Press to<br>Set Limit   | Press to<br>Change Limit   | Press to<br>Change Limit   | Press to<br>Set Limit    |    | Press to<br>Set Limit     | Press to<br>Change Limit  | Press to<br>Change Limit | Press to<br>Change Limit |
| ?  |                         |                            |                            |                          | 2  |                           |                           |                          |                          |

• When the player is approaching their spending limit, a pop-up notification is displayed to the player.

| Approaching your Limit                                                                                                    |  |
|----------------------------------------------------------------------------------------------------|--|
| You are receiving this notification because you are<br>approaching one of your spending limits.<br>Please review your spending limits on the<br>RG Limits screen. |  |
| Close                                                                                                    |  |

• If the player reaches their spend limit, they can log out and continue game play.

# **Change Time and Spend Limits**

- The player can change their limits at any point in time.
- The player selects 'RG Limits' on the RG Home Menu to change time and spend limits.
- The player selects either the '\$' tab or 'clock' tab to change spend or time limits, respectively.
- The player selects 'Press to Change Limits' to change previously set limit.

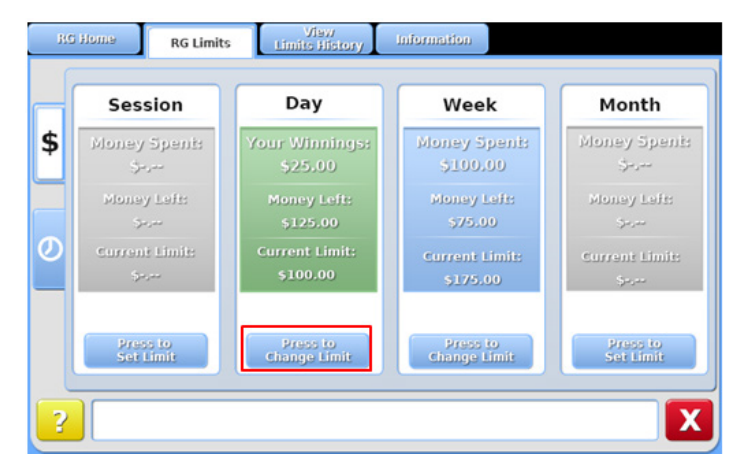

• A pop-up window is displayed for the player to set new limits.

| RG Home RG Limits Vision Information         |       |
|----------------------------------------------|-------|
| Change Daily Spend L                         | imit  |
| \$ Current Limit: \$100.00                   | 1 2 3 |
| Money Spent: \$25.00                         | 4 5 6 |
| ✓ New Limit: 200.00 ☑                        | 789   |
| New Limit Effective: Immediately             | 800   |
|                                              |       |
| ?                                            |       |
| RG Home RG Limits Limits History Information |       |
| Change Daily Time Li                         | mit   |
| \$ Current Limit: 6h 0m                      | 1 2 3 |
| Time Spent: 4h 15m                           | 4 5 6 |
| Ø New Limit: 05.00 €                         | 789   |
| New Limit Effective: Immediately             | 800   |
|                                              |       |
| 2                                            |       |

• The green 🖾 button is used to submit the new limit and a pop-up window appears requesting player confirmation.

| Confirm Your New Limit                                                                                                    | Confirm Your New Limit                                                                                                    |
|----------------------------------------------------------------------------------------------------|----------------------------------------------------------------------------------------------------|
| You have set your daily limit to \$200.00<br>This will take effect immediately.<br>Press "Confirm" to confirm<br>Press "Cancel" to go back. | You have set your daily limit to 5h 0m<br>This will take effect immediately.<br>Press "Confirm" to confirm<br>Press "Cancel" to go back. |
| Cancel                                                                                                    | Cancel                                                                                                    |

#### **View Limits History**

•

- The limits history screen will display the time and spending history for the previous session, day, week or month.
- Player selects 'View Limits History' on the RG Menu Screen.
- The player can switch view between money and time limits by selecting the '\$' or 'Clock' tab.

# **View Spend Limits History**

Color Legend: Gray - No limit set Blue - Money spent Green - Won more than spent Red - Limit reached

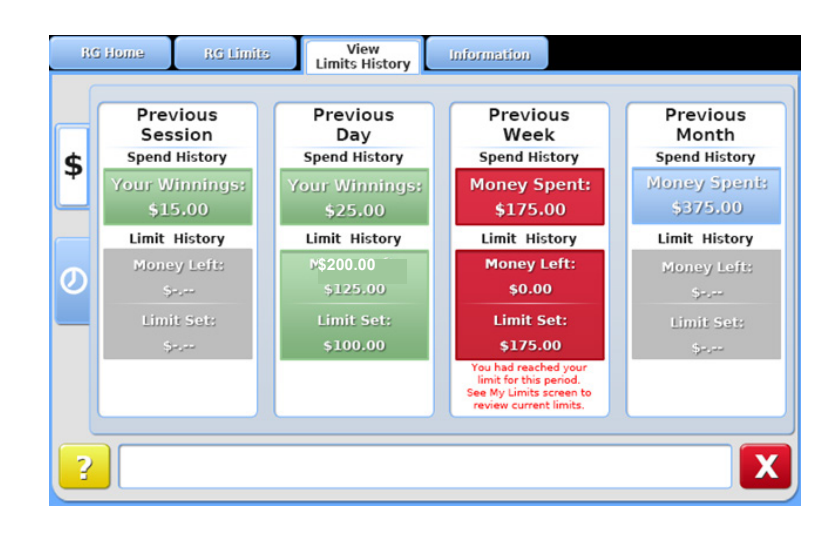

# **View Time Limits History**

- Color Legend:
  - Gray No limit set
  - Blue Time spent Red - Limit reached

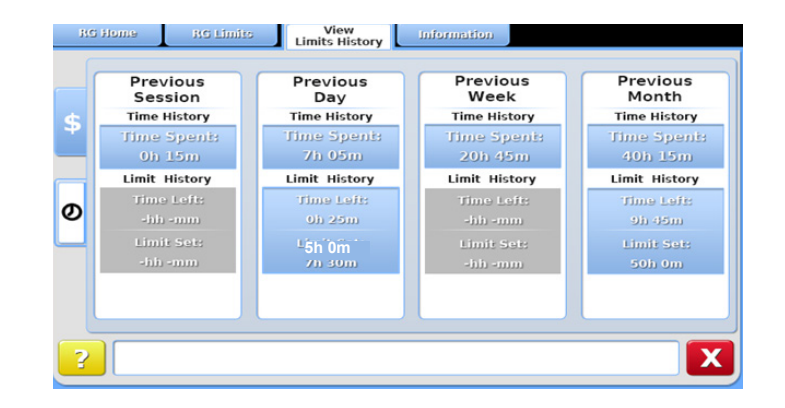

# **Responsible Gaming Information**

- The player selects the 'Information' on the RG Menu Screen.
- The Information tab provides an outline on how Video Lottery Terminals (VLTs) work, gaming facts versus fiction and contact information for the Problem Gambling Helpline.

| Kanonie                                                                                                    | Limits                                                                                                    | Gaming in                                                                                                    | Information                                                                                                    |                                                                                                    |  |  |  |  |  |
|----------------------------------------------------------------------------------------------------|----------------------------------------------------------------------------------------------------|----------------------------------------------------------------------------------------------------|----------------------------------------------------------------------------------------------------|----------------------------------------------------------------------------------------------------|--|--|--|--|--|
| Playing Vide                                                                                                    | Playing Video Lottery Terminals                                                                                                    |                                                                                                    |                                                                                                    |                                                                                                    |  |  |  |  |  |
| Video Lotter<br>a cast to play<br>over time.                                                                                                  | y Terminals (VLTs) are<br>y these games. Althoug                                                                                                    | a form of gambling ente<br>h you may win occasio                                                                                                    | ertainment. As with o<br>nally, the longer you                                                                                                    | other forms of entertainment, there is<br>play, the more money you will lose                                                                                                    |  |  |  |  |  |
| What are m<br>On average.<br>run. If you ti<br>old always I<br>likely to pay<br>happened p<br>time it lands<br>previous flip<br>totally indep | y chances?<br>VLTs keep about eight<br>ink you can beat the c<br>avour the 'house'. Som<br>out or becomes "due"<br>reviously. To further u<br>on heads, the chance<br>s, and previous flips h<br>eendent of previous spi | per cent of all wagers p<br>dds by gambling longe<br>te players mistakenly b<br>to pay. In reality, every<br>derstand this concept,<br>of getting a head on th<br>ave no effect on curren<br>n. | llayed, That means th<br>r, think again. You ma<br>elie that if a machine<br>spin has an equal ch<br>think of a coin filp. If<br>e eleventh filp remair<br>: or future flips. VLTs | he machines always win in the long<br>ay be of the lucky few that win, but the<br>has not paid out for a while, it is more<br>ance of winning no matter what has<br>are of uning no natter what has<br>so 50-50. The coin has no memory of<br>works the same way. Each spin is |  |  |  |  |  |
| ?                                                                                                    |                                                                                                    | Ве                                                                                                    | gin                                                                                                    | X                                                                                                    |  |  |  |  |  |

# **Real-Time Limits**

- The real-time values are displayed for the player to track money and time spent during game play.
- The player selects the 'Real-time Limits' button (while logged in) on the Player Services Window on the main menu screen.
- Color Legend:

Gray - No limit set Blue - Limits are set Yellow - Approaching set limit

Green- Won more than spent

Red - Limit reached and account will now be logged out

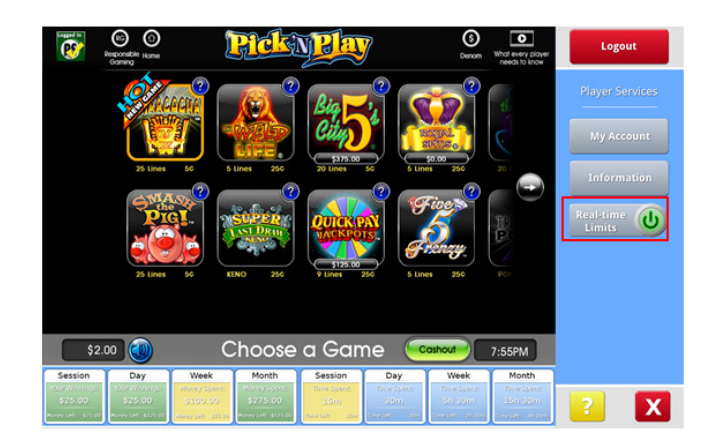

# Logout

The player will be automatically cashed out at the time of logout.

• Inactivity Timer: if the VLT has been idle for a configured amount of time, a message will be displayed warning the player they will be logged out and cashed out.

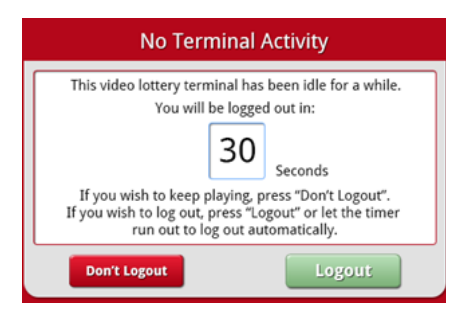

• Zero Credit Timer: when the player account is logged in, and there are zero credits available for play; a message displays with a logout countdown timer.

| 0 Credits Remaining       |   |  |  |  |  |  |
|---------------------------|---|--|--|--|--|--|
| Session ending in:        | ٦ |  |  |  |  |  |
| 20 seconds                |   |  |  |  |  |  |
| Insert money to continue. |   |  |  |  |  |  |
| Logout Back               |   |  |  |  |  |  |

# Account Login Unavailable

• 'Loss of Communication' error messages are used when there is a loss of communication between the Player Services Account and the central system. An error message is displayed when the account login content is unable to load from the central system.

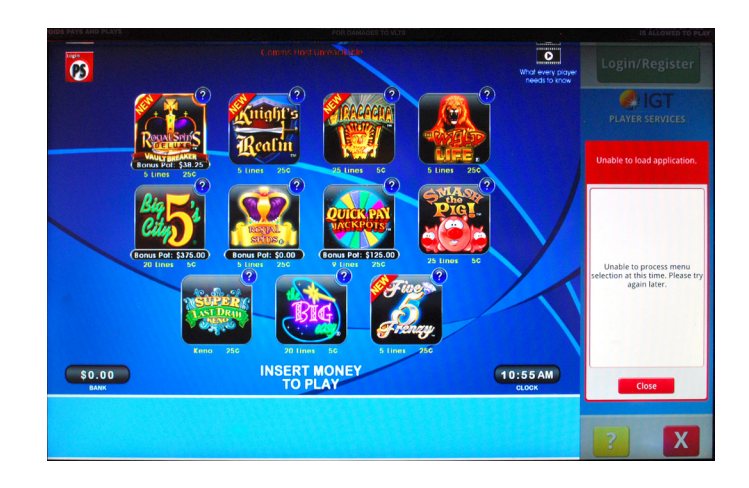

# Account Unavailable (Player Logged In)

- The machine will automatically cashout when communication is lost while the player is logged into their player account.
- The player will be logged out of their account.
- •

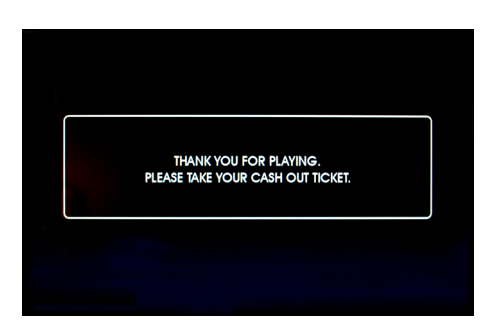

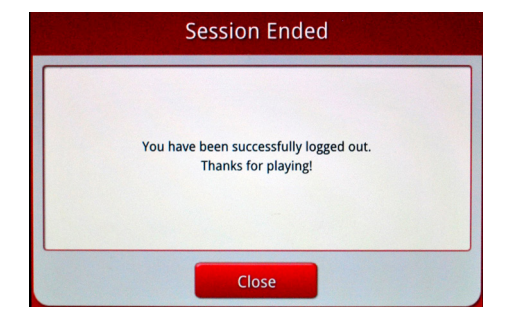